Jean-Louis Cech 390 descente des Princes des Baux 84100 Orange 09 81 88 04 18 06 59 71 48 37 jl.cech@free.fr

Orange : 7 mai 2014

# Installation Serveur

Matériel vendu par : R.C. Electronic 53 rue Victor Hugo 84100 Orange <u>info@rcelectronic.com</u> 04 90 34 60 23

# Table des matières

| Configuration serveur               |
|-------------------------------------|
| Liminaire Installation serveur      |
| Version installée                   |
| Remarques sur l'écran TV HD3        |
| Remarques sur le partitionnement3   |
| Installation serveur                |
| Services complémentaires4           |
| Personnalisation de l'arborescence5 |
| Restauration des données5           |
| Mise en place disque externe5       |
| Modification /etc/fstab5            |
| Modification de /etc/passwd6        |
| Compte root                         |
| Compte www-data                     |
| Compte jlc                          |
| Restauration des données7           |
| Récupération du backup7             |
| Site WEB                            |
| Comptes « root » et « jlc »8        |
| Service vsftp9                      |
| Service samba                       |
| Services apache2 et php510          |
| Service fail2ban                    |
| Service ssh                         |
| Vim10                               |

# **Configuration serveur**

Référence serveur : DC3217IYE Intel (format Pont l'évêque)

Disque SSD 120 Go 4 Go RAM Clavier / Souris USB wireless Lecteur / Graveur de DVD amovible USB Ecran TV HD via HDMI Disque dur externe 2 To.USB

Cette configuration est choisie pour son absence de pièces en mouvement, ventilateur et disque dur, ainsi que pour son alimentation mono tension (18v) qui permet l'insertion d'un accumulateur tampon qui fera office d'alimentation secourue.

A l'usage, l'interface audio-video HDMI rend cette machine idéale pour une utilisation multimedia.

# Liminaire Installation serveur

Avant toute installation, mettre hors service le disque externe de sauvegarde et multimedia.

Remarque sur les concentions typographiques : Les commandes à passer au clavier sont affichées en gras, cadrées gauche, par exemple : sudo vi /etc/vstpd.conf

## Version installée

KDE Ubuntu 14.04 LTS

Seule quelques ajustements des fichiers de configuration seront à appliquer, service par service. Ces ajustements sont décrits, service par service, plus bas.

# Remarques sur l'écran TV HD

Le serveur est connecté sur une TV HD Panasonic via une interface HDMI. Si globalement l'image est de qualité satisfaisante, en particulier en ce qui concerne le centre de l'écran, le pourtour déborde et n'est donc pas une IHM idéale (Interface Homme Machine) même si le pointeur de la souris peut s'y déplacer librement et pointer les icônes et commandes.

Pour information, aucun des réglages disponibles par le menu de la TV HD ne permet de visualiser l'intégralité de l'écran.

## Remarques sur le partitionnement

Le partitionnement du SSD provoque des erreurs en fin d'installation. Les raisons de ce plantage ne sont pas explicites, il convient de laisser le processus d'installation utiliser la totalité de l'espace à sa convenance et ne pas tenter d'utiliser un mode de partitionnement manuel.

# Installation serveur

<u>Attention :</u> pour tout ce qui suit, les commandes sont passées par le terminal.

Rien de particulier à signaler, l'installation se déroule sans soucis majeurs.

<u>Attention :</u> l'utilisateur principal est identifié par « jlc » qui est défini lors de l'installation. Dans un premier temps il sera le seul « sudoer ».

Il reste à installer les services complémentaires et préparer l'arborescence pour la bonne exécution des scripts spécifiques.

Pour optimiser l'IHM, créer un alias du terminal sur le bureau, les accès au menu démarrer, sur ma TV HD Panasonic, sont hors écran. L'ensemble de la configuration sera faite par des commandes sous terminal.

Une fois l'installation terminée affecter à l'interface LAN les paramètres suivants :

Adresse IP fixe : 192.168.1.22 Masque réseau : 255.255.255.0 Adresse DNS : 208.67.222.222 (ici le DNS Open Source) Nom machine : picolo

## Services complémentaires

Par la commande apt-get install « *service* »

installer les services suivants :

- ssh
- vim
- vsftp
- samba
- apache2
- php5
- fail2ban

Jean-Louis Cech 390 descente des Princes des Baux 84100 Orange 09 81 88 04 18 06 59 71 48 37 jl.cech@free.fr

## Personnalisation de l'arborescence

En tant que « root »réer les répertoires suivants : /mnt/nas /mnt/bu /mnt/restore Appliquer les droits suivants aux répertoires ainsi créés : chown www-data:users mnt/nas chmod 775 /mnt/nas

# **Restauration des données**

### Mise en place disque externe

Le disque USB externe est reconnu directement par le système, ses deux partitions sont référencée sous les « devices » suivants : /dev/sdb1 pour la partition de multimedia /dev/sdb2 pour la partition de sauvegarde.

## Modification /etc/fstab

Modifier /etc/fstab en ajoutant les lignes suivantes /dev/sdb1 /mnt/nas auto rw 0 0 auto rw /dev/sdb2 /mnt/bu 0  $\cap$ puis pour activer le montage « multimedia » passer mount -a Une fois cette commande passée, les deux partitions sont montées et utilisables. On le vérifie par la commande df qui doit fournir l'affichage suivant : Sys. de fichiers blocks de 1K Utilisé Disponible Uti% Monté sur 111219488 20904448 84642288 20% / /dev/sda1 0 4 4 0% /sys/fs/cgroup none 1962636 4 1962632 1%/dev udev 392400 1%/run 394676 2276 tmpfs 4 none 5120 5116 1% /run/lock 220 1973156 1% /run/shm none 1973376 36 none 102400 102364 1% /run/user /dev/sdb1 1031992064 129890116 849673148 14% /mnt/nas /dev/sdb2 890605628 191765028 653593724 23% /mnt/bu

## Modification de /etc/passwd

## **Compte root**

Afin de rendre « root » utilisable en tant que compte d'administration, passer la commande **passwd root** 

pour lui affecter un mot de passe.

## Compte www-data

Dans le répertoire /home créer **mkdir /home/webedit** 

et l'assigner à chmod 750 /hgome/www-data chown www-data:users /home/webedit

Dans le fichier /etc/passwd L'éditer et modifier ses paramètres de www-data comme suit www-data:x:33:33:www-data:/home/webedit:/bin/bash

Créer le mot de passe associé à www-data

passwd www-data

et assigner le mot de passe.

Dans le répertoire /home/webedit créer le lien symbolique vers le site Web en tant que www-data

#### su www-data

#### ln -s /var/www/html www

Le compte système www-data devient un utilisateur « standard » ce qui permet d'utiliser des logiciels de création de sites web via des accès FTP protégés par les couples mdp (Mots de passe) ID.

## Compte jlc

Modifier le groupe de « jlc »en users en modifiant le groupe de 1000 en 100 dans /etc/passwd la ligne de jlc.

# **Restauration des données**

Les opérations suivantes se font en tant que « root »

# Récupération du backup

Toutes les commandes de la récupération des fichiers se fait en tant que root.

Créer le répertoire d'accroche /mnt/bu qui servira aussi ensuite au opérations de sauvegarde automatiques.

Si /dev/sdb2 n'est pas montée dans /mnt/bu monter la partition de backup par

## mount /dev/sdb2 /mnt/bu

Dans ce qui suit le préfixe 5.tar est donné à titre d'exemple.

Créer le répertoire /mnt/restore qui servira aux opération de restauration des fichiers.

Copier la sauvegarde choisie dans /mnt/restore : cp /mnt/bu/daily/5.tar.gz /mnt/restore

Puis passer les commandes suivantes cd /mnt/restore gunzip 5.tar.gz tar -xvvf 5.tar

Vérifier que les fichiers dans /mnt/restore sont utilisables et disponibles.

# Site WEB

Via un poste extérieur vérifier que le serveur apache fonctionne.

#### <u>Attention :</u>

- la nouvelle version d'Apache2 autorise en natif l'exécution de serveurs virtuels, la racine des sites est déplacée dans /var/www//html
- Les scripts qui modifient les fichiers du site web en automatique doivent prendre en compte cette organisation. Par exemple les fichiers de log visualisés dans le site à l'adresse publique <u>http://cech.fr/log</u> qui se trouvaient en /var/www/log/ sont désormais en /var/www/html/log/

Supprimer le fichier index.html par défaut par rm /var/www/html/index.html

Copier le site par
cp -Rp /mnt/restore/www/\* /var/www/html/

Relancer le navigateur sur <u>http://cech.fr</u> le site devrait apparaître.

Dans la partie supérieure de la page d'accueil, si la date est correctement affichée, la fonction « PHP » du serveur web est présumée fonctionner correctement.

## Comptes « root » et « jlc »

```
Copier dans leur répertoires respectifs depuis /mnt/restore les
données de root et jlc en préservant les attributs par
cp -Rp /mnt/restore/root/* /root/
et
cp -Rp /mnt/restore/home/jlc/* /home/jlc/
Relancer les action de scheduleur des deux comptes pour chacun par
su root
crontab /root/admin/schedule
su jlc
crontab /home/jlc/admin/schedule
et vérifier leur bonne initialisation pour chacun des deux comptes
par
```

crontab -1

Jean-Louis Cech 390 descente des Princes des Baux 84100 Orange 09 81 88 04 18 06 59 71 48 37 jl.cech@free.fr

# Service vsftp

Le fichier de configuration par défaut ne permet pas l'écriture, il faudra l'adapter tout en préservant le fichier original. L'ensemble des commandes suivantes sont passées en tant que root : mv /etc/vsftpd.conf /root/admin/vsftpd.original cat /root/admion/vsftpd.original | grep -v '#' > /etc/vsftpd.conf

Y ajouter les deux lignes suivantes : write\_enable=YES xferlog\_file=/var/log/auth.log

Relancer vsftpd.

Attention : le service vsftpd se comporte de façon particulière, pour le relancer il faut simplement le tuer par un « kill ». La séquence suivante est une capture d'écran, le process à tuer est le 16735, ce numéro ne vaut que pour cet exemple.

root@picolo:~# ps -ef | grep ftp
root 16735 1 0 mai06 ? 00:00:00 /usr/sbin/vsftpd
root 23228 23203 0 10:07 pts/14 00:00:00 grep --color=auto ftp
root@picolo:~# kill 16735

Vérifier que vsftpd est automatiquement relancé avec un nouveau numéro de process

root@picolo:~# ps -ef | grep ftp
root 23232 1 0 10:08 ? 00:00:00 /usr/sbin/vsftpd
root 23235 23203 0 10:08 pts/14 00:00:00 grep --color=auto ftp

Le process est changé, la nouvelle configuration de /ect/vsftpd.conf est bien prise en compte avec les paramètres suivants :

```
listen=YES
anonymous_enable=NO
local_enable=YES
dirmessage_enable=YES
use_localtime=YES
xferlog_enable=YES
connect_from_port_20=YES
secure_chroot_dir=/var/run/vsftpd/empty
pam_service_name=vsftpd
rsa_cert_file=/etc/ssl/certs/ssl-cert-snakeoil.pem
rsa_private_key_file=/etc/ssl/private/ssl-cert-snakeoil.key
#
# Ajout
write_enable=YES
xferlog_file=/var/log/auth.log
```

# Service samba

Remplacer le fichier de configuration smb.conf par le fichier de sauvegarde :

cp -p /mnt/restote/etc/samba/smb.conf /etc/samba/

Relancer le service par : service samba restart

Créer le premier compte : **smbpasswd -a jlc** et lui assigner le mot de passe.

# Services apache2 et php5

Les services apache2 et php5 devraient fonctionner sans aucune adaptation.

# Service fail2ban

Modifier /etc/fail2ban/jail.conf et relancer.

# Service ssh

Fonctionne sans adaptation.

Lors de la première connexion, il est normal qu'un message d'erreur signale que la signature n'est pas conforme. Dans ce cas il faut modifier sur le poste client la liste des serveurs ssh autorisés.

# Vim

Rien à paramétrer.